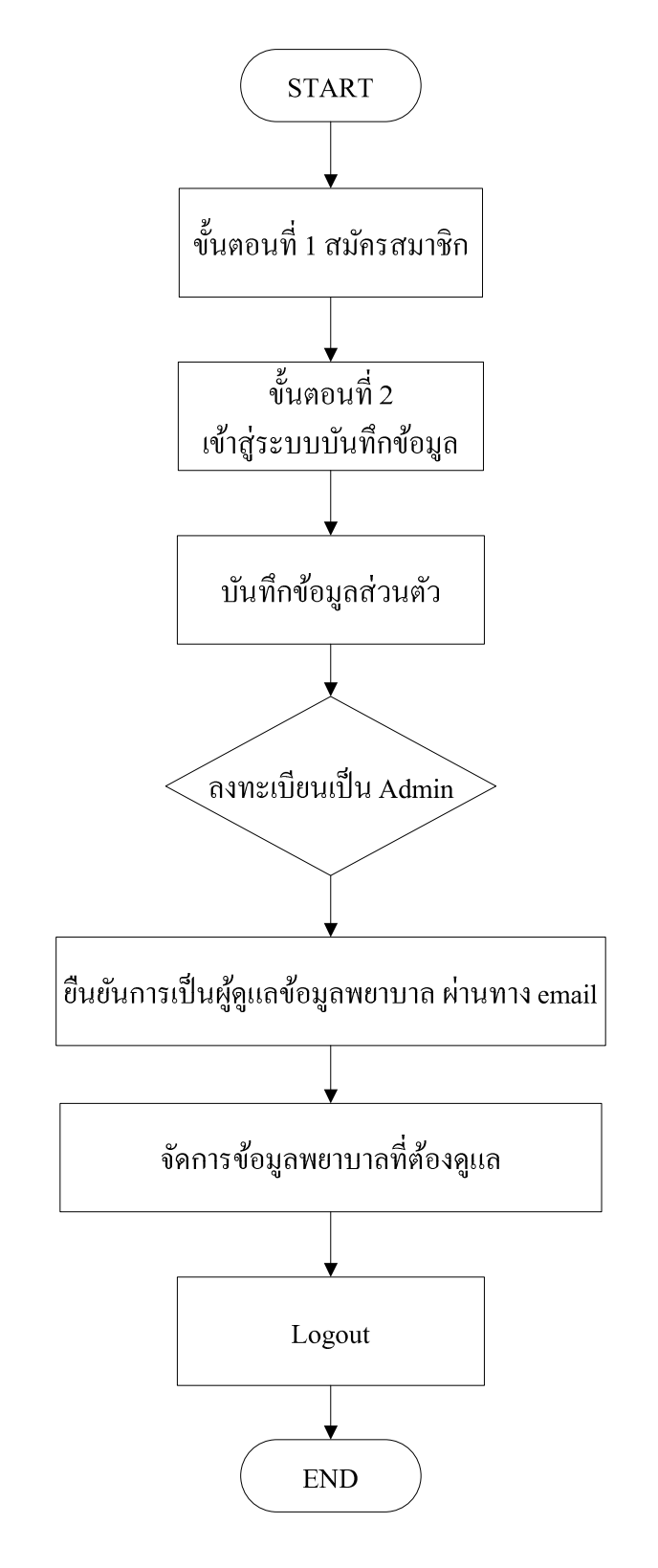

## ้ คู่มือการใช้งาน (สำหรับ Admin ดูแลข้อมูลพยาบาลแต่ละโรงพยาบาล)

#### 1. แสดงการสมัครสมาชิก

| ขั้นตอนการลงหะเบียน(สำหรับบุคคลทั่วไป)<br><ul> <li>3 ตารางกำหนดการ</li> <li>3 ขั้นตอนที่ 1 สมัครสมาชิก №№!</li> <li>3 ขั้นตอนที่ 2 เข้าสู่ระบบบันทึกข้อมูล №№!</li> </ul> ขึ้นตอนการลงหะเบียน(สำหรับ Admin ดูแลข้อมูลพยา<br>3 ตารางกำหนดการ <ul> <li>3 ขั้นตอนที่ 1 สมัครสมาชิก</li> <li>3 ขั้นตอนที่ 2 เข้าสู่ระบบบันทึกข้อมูล</li> </ul> | 14/10/2556 11:09:01 |
|----------------------------------------------------------------------------------------------------|---------------------|
|----------------------------------------------------------------------------------------------------|---------------------|

|                      | ลงทะเบียน(สำหรับ Admin ดูแลข้อมูลท | ขยาบาลแต่ละโรงพยาบาล) |
|----------------------|------------------------------------|-----------------------|
| โรงพยาบาล/รพ.สด./PCU | เลือกข้อมูล                        | -                     |
| เลขบัตรประชาชน       |                                    |                       |
| E-mail               |                                    |                       |

\*\*\* หลังจากนั้นระบบจะทำการตรวจสอบข้อมูลของท่าน พร้อมทั้งส่ง email เพื่อให้ท่านยืนยันการ เป็น admin โรงพยาบาล ให้ทำการกคที่ link ที่ระบบส่งไปให้

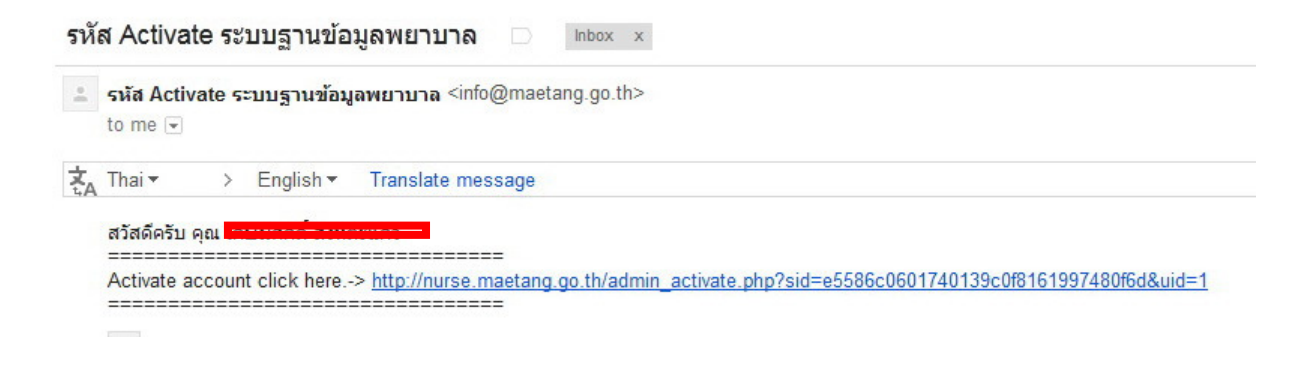

### 2. แสดงการเข้าใช้งานระบบ

|                                       | 1 Martin |
|---------------------------------------|----------|
| ลงทะเบียนสมาชิก                       |          |
| username * เลขบัตรประจำตัวประชาชน 13  | หลัก     |
| password * รหัสผ่านเริ่มดันคือ 123456 |          |
| Security Code                         |          |
| เข้าสู่ระบบ                           |          |

- Username = ให้กรอกเลขบัตรประชาชน 13 หลัก
- Password = 123456
- 3. หลังจากที่ login เข้าสู่ระบบ ระบบจะนำท่านเข้าสู่หน้าจอการกรอกข้อมูลส่วนตัว

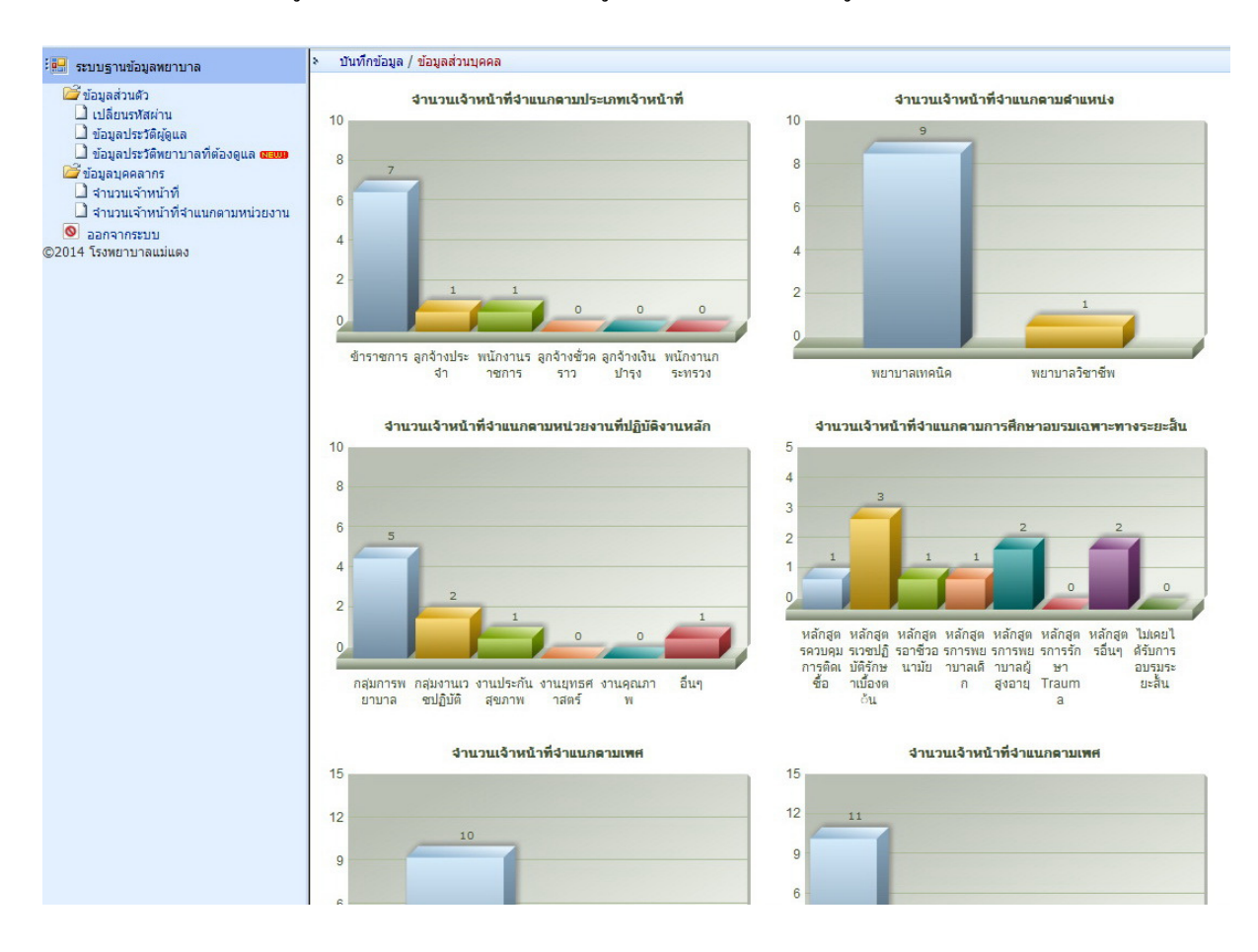

#### 4. แนะนำเมนูการใช้งาน

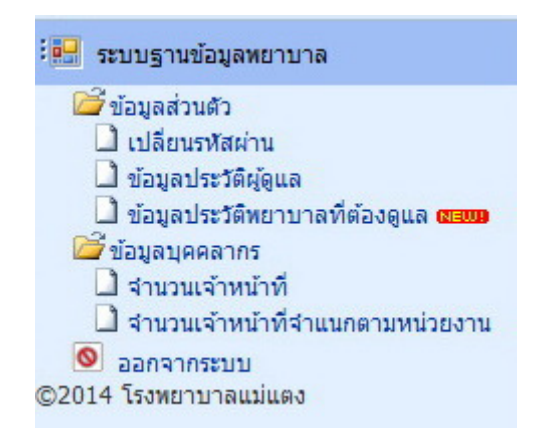

4.1 เมนู(เปลี่ยนรหัสผ่าน)เป็นเมนูที่สามารถแก้ไข password ตอนที่เรา login ได้

|                      | เปลี่ยนรหัสผ่า             | u                                                 |
|----------------------|----------------------------|---------------------------------------------------|
| Username             | 3500500528993              |                                                   |
| Password ใหม่ -1     |                            | *** (กรณีที่ต้องการเปลี่ยน password เท่านั้น) *** |
| Password ใหม่ -2     |                            |                                                   |
| โรงพยาบาล/รพ.สต./PCU | โรงพยาบาล แม่แตง           |                                                   |
| ชื่อ-สกุล            | นายx1 x1                   |                                                   |
| ตำแหน่งสายงาน        | พยาบาลเทคนิค               |                                                   |
| E-mail               | meatang.hospital@gmail.com |                                                   |
| โทรศัพท์             | 05123456                   |                                                   |
|                      | <b>ล</b> งทะเบียนสมาชิก    |                                                   |

| 💀 ระบบรานข้อมลทยาบาล                                                                           | มันทึกข้อมูล / ข้อมูลส่วนบุค | na                                                                                                    |
|------------------------------------------------------------------------------------------------|------------------------------|----------------------------------------------------------------------------------------------------|
| <ul> <li>ชี้ข้อมูลส่วนตัว</li> <li>เปลี่ยนรทัสผ่าน</li> </ul>                                  | โรงพยาบาล/รพ.สด./PCU         | โรงหยาบาล แม่แลง                                                                                                    |
| 🗋 ข้อมูลประวัติ<br>🗁 ข้อมูลบุคคลากร                                                            | เลยบตรบระชาชน<br>ชื่อ-สกุล   | una → x1 x1                                                                                                    |
| <ul> <li>จานวนเจาหนาท</li> <li>จำนวนเจ้าหน้าที่จำแนกตามหน่วยงาน</li> <li>จอกจากระบบ</li> </ul> | เพศ                          | ชาย ที่ หญิง     ง     ง |
| ©2014 โรงพยาบาลแม่แตง                                                                          | สถานะการมีชวิต               | <ul> <li>มีชีวิต C เสียชีวิต</li> <li>(๑) ปอ๊ปซีซีวิตงพยามาอ แม่แดง</li> </ul>                                                                                                    |
|                                                                                                | สถานะการทำงาน                | ି କାରରନ                                                                                                    |
|                                                                                                | วันเดือนปีเกิด               | ○ ช้าย     #       ○ ช้าย     #       ○1 ▼ มกราคม ▼ 2556 ▼                                                                                                    |
|                                                                                                | ตำแหน่ง                      | <ul> <li>พยาบาลเทคนิค</li></ul>                                                                                                    |
|                                                                                                | สถานะดำแหน่ง                 | ข้าราชการ -<br>                                                                                                    |
|                                                                                                | ระดับตำแหน่ง                 | ักงานไหม่ไม่ไม่<br>⊙ี่ห้วงหน้ารท.สด. ระดับบาน เอื้อข้อมูล →<br>                                                                                                    |
|                                                                                                | สาขาความเชี่ยวช่าญ           | ักรหน้างาน ระด้บงาน เลือกข้อมูล ◄<br>() ปองอัควร ระด้บงาน เลือกข้อมูล ◄                                                                                                    |
|                                                                                                |                              | xxx *ช่อเต็ม                                                                                                    |
|                                                                                                | หน่วยงานที่ปฏิบัดิงานหลัก    | 💿 กลุ่มการพยาบาล งาน                                                                                                    |
|                                                                                                |                              | <ul><li>๏ กลุ่มงานเวยปฏิบัติ</li><li>⊙ งานประกันสุขภาพ</li></ul>                                                                                                    |
|                                                                                                |                              | 💿 งานยุทธศาสตร์                                                                                                    |
|                                                                                                |                              | <ul> <li>อับๆ ระบุ</li> </ul>                                                                                                    |
|                                                                                                | วันเดือนปีที่จบการศึกษา      | 01 ▼ ลุมภาพันธ์ ▼ 2556 ▼                                                                                                    |
|                                                                                                | สำดับ ปริญญา                 | วุฒิการศึกษา สถาบัน                                                                                                    |
|                                                                                                | 1 เทียบเท่าปริญญาตรี 🔻       | ประกาศเมิบบัตรพยาบาลศาสตร์และผดุงครรภ์ชั้นสุง 🔻 วิทยาลัยพยาบาลฯ 🔻                                                                                                    |

4.2 เมนู(ข้อมูลประวัติผู้ดูแล) เป็นเมนูที่ admin ใช้ในการแก้ไขประวัติส่วนตัวของตนเอง

4.3 เมนู(ข้อมูลประวัติพยาบาลที่ต้องดูแล) ระบบจะแสดงรายชื่อพยาบาลที่ได้ลงทะเบียนไว้ในระบบ ฐานข้อมูลที่ Admin ลงทะเบียนประจำโรงพยาบาลนั้น <u>หากข้อมูลของพยาบาลท่านใดกรอกข้อมูลไม่</u> <u>สมบูรณ์ ระบบจะแสดงตัวหนังสือสีแดงดังรูป</u>

| 🔛 ระบบฐานข้อมูลพยาบาล               | 2 | บันทึกข้อมูล / <sup>🖂</sup> รายชื่อเ    | พยาบาล โรงพยาบา | ล/รพ.สด / PCU โรง | งพยาบาล แม่แดง            |                     |                 |
|-------------------------------------|---|-----------------------------------------|-----------------|-------------------|---------------------------|---------------------|-----------------|
| ข้อมูลส่วนตัว ไปลี่ยนรบัสผ่าน       |   | ชื่อ-สกุล                               | ตำแหน่ง         | สถานะตำแหน่ง      | หน่วยงานที่ปฏิบัดิงานหลัก | สถานะการทำงาน       | สถานะการมีชีวิต |
| 🗋 ข้อมูลประวัติผู้ดูแล              | 1 | นายd d                                  | พยาบาลเทคนิค    | ข้าราชการ         | กลุ่มการพยาบาล            | ไม่สมบูรณ์โปรดแก้ไข | มีชีวิต         |
| ข้อมูลประวัติหยาบาลที่ต้องดูแล NEW! | 2 | นายx1 x1                                | พยาบาลเทคนิค    | ข้าราชการ         | กลุ่มงานเวชปฏิบัติ        | in sector           | มีชีวิต         |
| านวนเจ้าหน้าที่                     | 3 | นายออออออออออออออออออออออออออออออออออออ | พยาบาลเทคนิค    | ข้าราชการ         | อ็นๆ                      | ปฏิบัติที่โรงหยาบาล | มีชีวิต         |
| 🗋 จำนวนเจ้าหน้าที่จำแนกตามหน่วยงาน  | 4 | นายx2 x2                                | พยาบาลเทคนิค    | ข้าราชการ         | กลุ่มงานเวชปฏิบัติ        | ปฏิบัติที่โรงพยาบาล | มีชีวิต         |
| ออกจากระบบ<br>©2014 โรงพยาบาลแม่แดง | 5 | นายx3 x3                                | พยาบาลเทคนิค    | ลูกจ้างประจำ      | กลุ่มการพยาบาล            | ปฏิบัติที่โรงพยาบาล | มีชีวิต         |
|                                     |   |                                         |                 |                   |                           |                     |                 |

# 4.4 จากข้อ 4.3 ให้กคที่ ชื่อเพื่อทำการ แก้ไขข้อมูลพยาบาลของโรงพยาบาลที่ admin ดูแลอยู่

| *** Admin สามารถแก้ โขข้อมูลพยาบาล โค้ทุกคน | *** Admin | n สามารถแก้ไขข้อมูลพ | ยาบาลได้ทุกคน |
|---------------------------------------------|-----------|----------------------|---------------|
|---------------------------------------------|-----------|----------------------|---------------|

| 🔜 ระบบฐานข้อมูลทยาบาล                 | บันทึกข้อมูล / ข้อมูลส่วนบุคเ |                                                                                                    |                         |
|---------------------------------------|-------------------------------|----------------------------------------------------------------------------------------------------|-------------------------|
| 🚰 ข้อมูลส่วนตัว                       | โรงพยาบาล/รพ.สต./PCU          | โรงพยาบาล แม่แตง                                                                                                    | -                       |
| เปลี่ยนรทัสผ่าน ข้อมลประวัติ          | เลขบัตรประชาชน                | 3500500528993                                                                                                    |                         |
| ข้อมูลบุคตลากร<br>วิสามารมข้างที่     | ชื่อ-สกุล                     | นาย <b>▼</b> x1 x1                                                                                                    |                         |
| 🗋 สำนวนเจ้าหน้าที่สำแนกตามหน่วยงาน    | เพศ                           | 🖲 ชาย 🔘 หญิง                                                                                                    |                         |
| 🔕 ออกจากระบบ<br>©2014 โรงพยาบาลแม่แตง | สถานะการมีชีวิต               | 🖲 มีชีวิต 🔘 เสียชีวิต                                                                                                    |                         |
|                                       |                               | ปฏิบัติที่โรงพยาบาล โรงพยาบาล แม่แตง                                                                                                    |                         |
|                                       | <mark>สถานะการทำงาน</mark>    | 🔘 ลาออก                                                                                                    |                         |
|                                       |                               | © ย้าย <b>#</b>                                                                                                    | -                       |
|                                       | วันเดือนปีเกิด                | 01 ▼ มกราคม ▼ 2556 ▼                                                                                                    |                         |
|                                       | ดำแหน่ง                       | 🖲 พยาบาลเทคนิค 🔘 พยาบาลวิชาชีพ                                                                                                    |                         |
|                                       | สถานะตำแหน่ง                  | ข้าราชการ 🔻                                                                                                    |                         |
|                                       |                               | พัวหน้าพยาบาล ระดับงาน ปฏิบัติ                                                                                                    | າງ <u>ະ</u>             |
|                                       |                               | 🛇 ห้วหน้า รพ.สต. ระดับงาน เลือกข้                                                                                                    | วรมูล 🗸                 |
|                                       | ระดับดำแหน่ง                  | ห้วหน้าฝ่าย ระดับงาน เลือกข้า<br>สามารถบาน เรือกข้า<br>สามารถบาน เรือกข้าง<br>ห้าวหน้าฝ่าย ระดับงาน เรือกข้าง<br>ห้าวหน้าฝ่าย ระดับงาน เรือกข้าง<br>ห้าวหน้าฝ่าย ระดับงาน เรือกข้าง<br>ห้าวหน้าฝ่าย ระดับงาน เรือกข้าง<br>ห้าวหน้าฝ่าย ระดับงาน เรือกข้าง<br>ห้าวหน้าฝ่าย ระดับงาน เรือกข้าง<br>ห้าวหน้าฝ่าย ระดับงาน เรือกข้าง<br>ห้าวหน้าฝ่าย ระดับงาน เรือกข้าง<br>ห้าวหน้าฝ่าย ระดับงาน เรือกข้าง<br>ห้างหน้าไป ระดับงาน เรือกข้าง<br>ห้างหน้าไป ระดับงาน เรือกข้าง<br>ห้างหน้าไป ระดับงาน เรือกข้าง<br>ห้างหน้าไป ระดับงาน เรือกข้าง<br>ห้างหน้าไป ระดับงาน เรือกข้าง<br>ห้างหน้าไป ระดับงาน เรือกข้าง<br>ห้างหน้าไป ระดับงาน เรือกข้าง<br>ห้างหน้าไป ระดับงาน เรือกข้าง<br>ห้างหน้าไป ระดับงาน เรือกข้าง<br>ห้าง เรือกข้าง<br>ห้าง เรือกข้าง<br>ห้าง เรือกข้าง<br>ห้าง เรือกข้าง<br>เรือกข้าง<br>เกิรกข้าง<br>เรือกข้าง<br>เรือกรถาง<br>เรือกรถาง<br>เรือกราง<br>เรือกรถาง<br>เรือกรถาง<br>เรือกรถาง<br>เรือกราง<br>เรือกรก | วมุล 🔻                  |
|                                       |                               | 🛇 ห้วหน้างาน เลือกข้เ                                                                                                    | ວນຸຄ 👻                  |
|                                       |                               | 🔍 ปฏิบัติการ ระดบงาน เลอกช                                                                                                    |                         |
|                                       | สาขาความเชี่ยวชาญ             | 2007                                                                                                    | *ชื่อเต็ม               |
|                                       | หน่วยงานที่ปฏิบัติงานหลัก     | 🔘 กลุ่มการพยาบาล งาน                                                                                                    |                         |
|                                       |                               | กลุ่มงานเวชปฏิบัติ                                                                                                    |                         |
|                                       |                               | 🔘 งานประกันสุขภาพ                                                                                                    |                         |
|                                       |                               | 🔿 งานยุทธศาสตร์                                                                                                    |                         |
|                                       |                               |                                                                                                    |                         |
|                                       |                               |                                                                                                    |                         |
|                                       |                               | 🔍 ระบุ                                                                                                    |                         |
|                                       | วันเดือนปีที่จบการศึกษา       | 01 🔻 กุมภาพันธ์ 🔻 2556 👻                                                                                                    |                         |
|                                       | สำดับ <mark>ปร</mark> ิญญา    | วุฒิการศึกษา                                                                                                    | สถาบัน                  |
|                                       | 1 เทียบเท่าปริญญาตรี 🔻        | ประกาศเนียบัตรพยาบาลศาสตร์และผตุงครรภ์ชั้น                                                                                                    | สูง 👻 วิทยาลัยพยาบาลฯ 👻 |

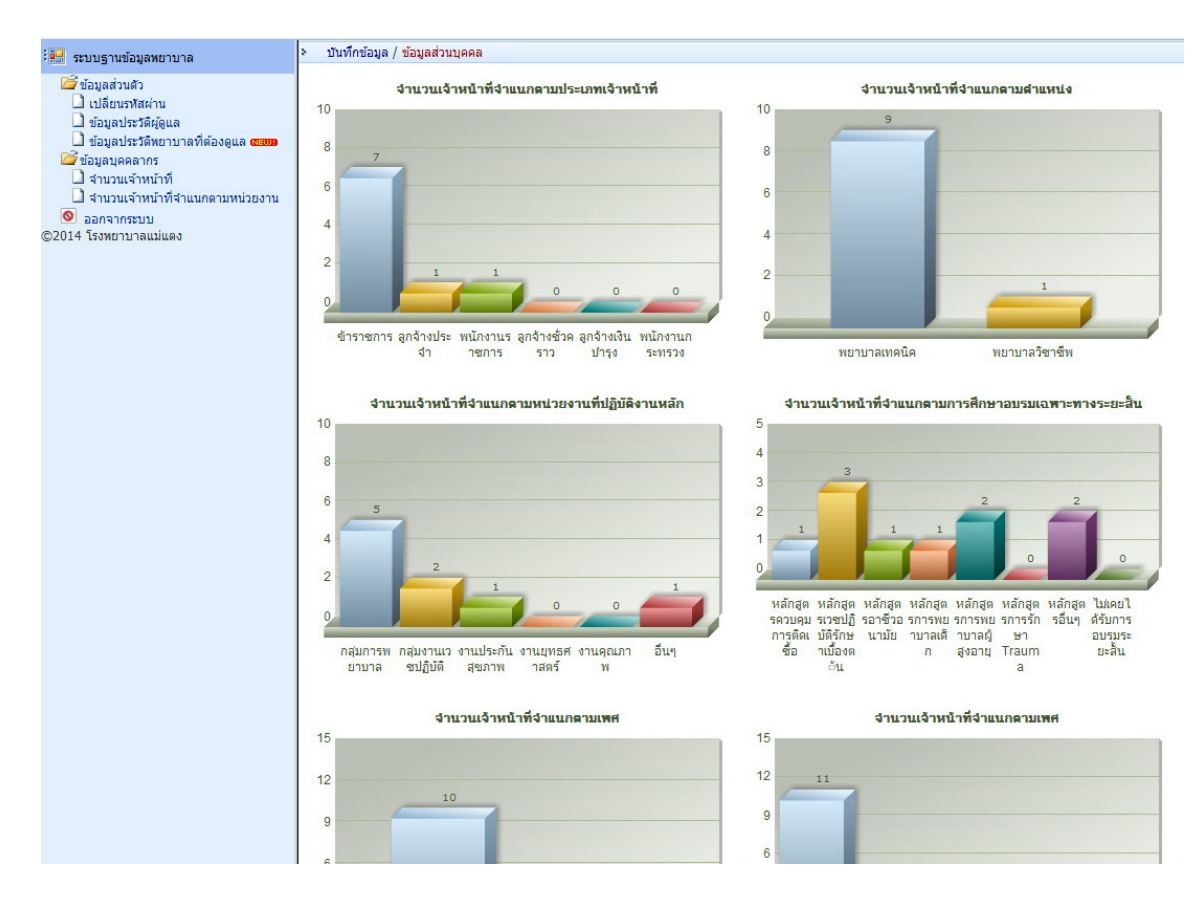

### 4.5 เมนู(จำนวนเจ้าหน้าที่) เป็นเมนูที่แสดงข้อมูลจำนวนพยาบาลเปรียบข้อมุลในมุมมองต่างๆ

4.6 เมนู(จำนวนเจ้าหน้าที่จำแนกตามหน่วยงาน) เป็นเมนูที่แสดงข้อมูลจำนวนพยาบาลทั้งหมดแยกตามประเภท เจ้าหน้าที่

| indicensional independence       inducensional independence       inducensional inducensional inducensinde<                                                                                                    | 🔛 ระบบฐานข้อมูลพยาบาล                                                        | > บันทึกข้อมูล / ข้อมูลส่วนบุคคล |       |                                               |               |                  |                   |                     |                      |     |  |
|----------------------------------------------------------------------------------------------------|------------------------------------------------------------------------------|----------------------------------|-------|-----------------------------------------------|---------------|------------------|-------------------|---------------------|----------------------|-----|--|
| Bagaderstigue         subsectivity         subsectivity                                                                                                    | ข้อมูลส่วนตัว ไปลี่ยนรทัสผ่าน                                                |                                  |       | จำนวนเจ้าหน้าที่จำแนกตามหน่วยงาน              | เท็ปฏิบัติงาน | i.e              |                   |                     |                      |     |  |
| Pindiand Higher Schwarting Schwarting Sch | 🗋 ข้อมูลประวัติผู้ดูแล                                                       |                                  |       |                                               |               |                  | ประเภทเจ้าหน้าที  |                     |                      |     |  |
| 1         00037-400.4011052004         0         0         0         0         0         0         0         0         0         0         0         0         0         0         0         0         0         0         0         0         0         0         0         0         0         0         0         0         0         0         0         0         0         0         0         0         0         0         0         0         0         0         0         0         0         0         0         0         0         0         0         0         0         0         0         0         0         0         0         0         0         0         0         0         0         0         0         0         0         0         0         0         0         0         0         0         0         0         0         0         0         0         0         0         0         0         0         0         0         0         0         0         0         0         0         0         0         0         0         0         0         0         0         0                                                                                                    | ข้อมูลประวัติทยาบาลที่ต้องดูแล พะเมท<br>ชื่อมูลบุคคลากร<br>ส่วนวนเร็วมน้อนี้ |                                  | สำดับ | หน่วยงานที่ปฏิบัติงาน                         | ข้า<br>ราชการ | ลูกจ้าง<br>ประจำ | พนักงาน<br>ราชการ | ลูกจ้างชั่ว<br>คราว | ลูกจ้าง<br>เงินปารุง | รวม |  |
| Object         Object         Object<                                                                                                    | 🗋 จำนวนเจ้าหน้าที่จำแนกตามหน่วยงาน                                           |                                  | 1     | 00037-สนง.สาธารณสุขจังหวัด เชียงใหม่          | 0             | 0                | 0                 | 0                   | 0                    | 0   |  |
| 02014 1398011910       0       0       0       0       0       0       0       0       0       0       0       0       0       0       0       0       0       0       0       0       0       0       0       0       0       0       0       0       0       0       0       0       0       0       0       0       0       0       0       0       0       0       0       0       0       0       0       0       0       0       0       0       0       0       0       0       0       0       0       0       0       0       0       0       0       0       0       0       0       0       0       0       0       0       0       0       0       0       0       0       0       0       0       0       0       0       0       0       0       0       0       0       0       0       0       0       0       0       0       0       0       0       0       0       0       0       0       0       0       0       0       0       0       0       0       0       0                                                                                                           | 🔕 ออกจากระบบ                                                                 |                                  | 2     | 00529-สสอ. เมืองเชียงใหม่                     | 0             | 0                | 0                 | 0                   | 0                    | 0   |  |
| 4       00531-arta. utukai       0       0       0       0       0       0       0       0       0       0       0       0       0       0       0       0       0       0       0       0       0       0       0       0       0       0       0       0       0       0       0       0       0       0       0       0       0       0       0       0       0       0       0       0       0       0       0       0       0       0       0       0       0       0       0       0       0       0       0       0       0       0       0       0       0       0       0       0       0       0       0       0       0       0       0       0       0       0       0       0       0       0       0       0       0       0       0       0       0       0       0       0       0       0       0       0       0       0       0       0       0       0       0       0       0       0       0       0       0       0       0       0       0       0       0       0                                                                                                    | ©2014 โรงพยาบาลแม่แดง                                                        |                                  | 3     | 00530-สสอ. จอมทอง                             | 0             | 0                | 0                 | 0                   | 0                    | 0   |  |
| 5       00332-##a. ±üsan1       0       0       0       0       0       0       0       0       0       0       0       0       0       0       0       0       0       0       0       0       0       0       0       0       0       0       0       0       0       0       0       0       0       0       0       0       0       0       0       0       0       0       0       0       0       0       0       0       0       0       0       0       0       0       0       0       0       0       0       0       0       0       0       0       0       0       0       0       0       0       0       0       0       0       0       0       0       0       0       0       0       0       0       0       0       0       0       0       0       0       0       0       0       0       0       0       0       0       0       0       0       0       0       0       0       0       0       0       0       0       0       0       0       0       0       0                                                                                                    |                                                                              |                                  | 4     | 00531-สสอ. แม่แจ่ม                            | 0             | 0                | 0                 | 0                   | 0                    | 0   |  |
| 6       00533-#rab. sezintsuñe       3       0       1       0       0       0       0       0       0       0       0       0       0       0       0       0       0       0       0       0       0       0       0       0       0       0       0       0       0       0       0       0       0       0       0       0       0       0       0       0       0       0       0       0       0       0       0       0       0       0       0       0       0       0       0       0       0       0       0       0       0       0       0       0       0       0       0       0       0       0       0       0       0       0       0       0       0       0       0       0       0       0       0       0       0       0       0       0       0       0       0       0       0       0       0       0       0       0       0       0       0       0       0       0       0       0       0       0       0       0       0       0       0       0       0       0 <td></td> <td>8</td> <td>5</td> <td>00532-สสอ. เชียงดาว</td> <td>0</td> <td>0</td> <td>0</td> <td>0</td> <td>0</td> <td>0</td> <td></td>                                                                                                    |                                                                              | 8                                | 5     | 00532-สสอ. เชียงดาว                           | 0             | 0                | 0                 | 0                   | 0                    | 0   |  |
| 1         00534-яяа. шілаў         0         0         0         0         0         0         0         0         0         0         0         0         0         0         0         0         0         0         0         0         0         0         0         0         0         0         0         0         0         0         0         0         0         0         0         0         0         0         0         0         0         0         0         0         0         0         0         0         0         0         0         0         0         0         0         0         0         0         0         0         0         0         0         0         0         0         0         0         0         0         0         0         0         0         0         0         0         0         0         0         0         0         0         0         0         0         0         0         0         0         0         0         0         0         0         0         0         0         0         0         0         0         0         0                                                                                                    |                                                                              |                                  | 6     | 00533-สสอ. ดอยสะเก็ด                          | 3             | 0                | 1                 | 0                   | 0                    | 4   |  |
| 8       00535-яал. шійи       0       0       0       0       0       0       0       0       0       0       0       0       0       0       0       0       0       0       0       0       0       0       0       0       0       0       0       0       0       0       0       0       0       0       0       0       0       0       0       0       0       0       0       0       0       0       0       0       0       0       0       0       0       0       0       0       0       0       0       0       0       0       0       0       0       0       0       0       0       0       0       0       0       0       0       0       0       0       0       0       0       0       0       0       0       0       0       0       0       0       0       0       0       0       0       0       0       0       0       0       0       0       0       0       0       0       0       0       0       0       0       0       0       0       0       0                                                                                                    |                                                                              |                                  | 7     | 00534-สสอ. แม่แดง                             | 0             | 0                | 0                 | 0                   | 0                    | 0   |  |
| 9       00536-яяа. ялыба       0       0       0       0       0       0       0       0       0       0       0       0       0       0       0       0       0       0       0       0       0       0       0       0       0       0       0       0       0       0       0       0       0       0       0       0       0       0       0       0       0       0       0       0       0       0       0       0       0       0       0       0       0       0       0       0       0       0       0       0       0       0       0       0       0       0       0       0       0       0       0       0       0       0       0       0       0       0       0       0       0       0       0       0       0       0       0       0       0       0       0       0       0       0       0       0       0       0       0       0       0       0       0       0       0       0       0       0       0       0       0       0       0       0       0       0                                                                                                    |                                                                              |                                  | 8     | 00535-สสอ. แม่ริม                             | 0             | 0                | 0                 | 0                   | 0                    | 0   |  |
| 10       00537-สสอ. ห่าง       0       0       0       0       0       0       0       0       0       0       0       0       0       0       0       0       0       0       0       0       0       0       0       0       0       0       0       0       0       0       0       0       0       0       0       0       0       0       0       0       0       0       0       0       0       0       0       0       0       0       0       0       0       0       0       0       0       0       0       0       0       0       0       0       0       0       0       0       0       0       0       0       0       0       0       0       0       0       0       0       0       0       0       0       0       0       0       0       0       0       0       0       0       0       0       0       0       0       0       0       0       0       0       0       0       0       0       0       0       0       0       0       0       0       0       0                                                                                                    |                                                                              |                                  | 9     | 00536-สสอ. สะเมิง                             | 0             | 0                | 0                 | 0                   | 0                    | 0   |  |
| 11       00530-яяа. พำว       0       0       0       0       0       0       0       0       0       0       0       0       0       0       0       0       0       0       0       0       0       0       0       0       0       0       0       0       0       0       0       0       0       0       0       0       0       0       0       0       0       0       0       0       0       0       0       0       0       0       0       0       0       0       0       0       0       0       0       0       0       0       0       0       0       0       0       0       0       0       0       0       0       0       0       0       0       0       0       0       0       0       0       0       0       0       0       0       0       0       0       0       0       0       0       0       0       0       0       0       0       0       0       0       0       0       0       0       0       0       0       0       0       0       0       0                                                                                                    |                                                                              |                                  | 10    | 00537-สสอ. ฝาง                                | 0             | 0                | 0                 | 0                   | 0                    | 0   |  |
| 12       00539-ята. ж <sup>1</sup> 77       0       0       0       0       0       0       0       0       0       0       0       0       0       0       0       0       0       0       0       0       0       0       0       0       0       0       0       0       0       0       0       0       0       0       0       0       0       0       0       0       0       0       0       0       0       0       0       0       0       0       0       0       0       0       0       0       0       0       0       0       0       0       0       0       0       0       0       0       0       0       0       0       0       0       0       0       0       0       0       0       0       0       0       0       0       0       0       0       0       0       0       0       0       0       0       0       0       0       0       0       0       0       0       0       0       0       0       0       0       0       0       0       0       0       0       0                                                                                                    |                                                                              |                                  | 11    | 00538-สสอ. แม่อาย                             | 0             | 0                | 0                 | 0                   | 0                    | 0   |  |
| 13       00540-яяа. กันว่าหลง       0       0       0       0       0       0       0       0       0       0       0       0       0       0       0       0       0       0       0       0       0       0       0       0       0       0       0       0       0       0       0       0       0       0       0       0       0       0       0       0       0       0       0       0       0       0       0       0       0       0       0       0       0       0       0       0       0       0       0       0       0       0       0       0       0       0       0       0       0       0       0       0       0       0       0       0       0       0       0       0       0       0       0       0       0       0       0       0       0       0       0       0       0       0       0       0       0       0       0       0       0       0       0       0       0       0       0       0       0       0       0       0       0       0       0       0                                                                                                    |                                                                              |                                  | 12    | 00539-สสอ. พร้าว                              | 0             | 0                | 0                 | 0                   | 0                    | 0   |  |
| 14       00541-якар. สันกำนหง       0       0       0       0       0       0       0       0       0       0       0       0       0       0       0       0       0       0       0       0       0       0       0       0       0       0       0       0       0       0       0       0       0       0       0       0       0       0       0       0       0       0       0       0       0       0       0       0       0       0       0       0       0       0       0       0       0       0       0       0       0       0       0       0       0       0       0       0       0       0       0       0       0       0       0       0       0       0       0       0       0       0       0       0       0       0       0       0       0       0       0       0       0       0       0       0       0       0       0       0       0       0       0       0       0       0       0       0       0       0       0       0       0       0       0       0                                                                                                    |                                                                              | 8                                | 13    | 00540-สสอ. สันป่าตอง                          | 0             | 0                | 0                 | 0                   | 0                    | 0   |  |
| 15       00542-สสอ. สันหราย       0       0       0       0       0       0       0       0       0       0       0       0       0       0       0       0       0       0       0       0       0       0       0       0       0       0       0       0       0       0       0       0       0       0       0       0       0       0       0       0       0       0       0       0       0       0       0       0       0       0       0       0       0       0       0       0       0       0       0       0       0       0       0       0       0       0       0       0       0       0       0       0       0       0       0       0       0       0       0       0       0       0       0       0       0       0       0       0       0       0       0       0       0       0       0       0       0       0       0       0       0       0       0       0       0       0       0       0       0       0       0       0       0       0       0       0                                                                                                    |                                                                              |                                  | 14    | 00541-สสอ. สันกำแพง                           | 0             | 0                | 0                 | 0                   | 0                    | 0   |  |
| 16       00543-480. หางคง       0       0       0       0       0       0       0       0       0       0       0       0       0       0       0       0       0       0       0       0       0       0       0       0       0       0       0       0       0       0       0       0       0       0       0       0       0       0       0       0       0       0       0       0       0       0       0       0       0       0       0       0       0       0       0       0       0       0       0       0       0       0       0       0       0       0       0       0       0       0       0       0       0       0       0       0       0       0       0       0       0       0       0       0       0       0       0       0       0       0       0       0       0       0       0       0       0       0       0       0       0       0       0       0       0       0       0       0       0       0       0       0       0       0       0       0                                                                                                    |                                                                              |                                  | 15    | 00542-สสอ. สันทราย                            | 0             | 0                | 0                 | 0                   | 0                    | 0   |  |
| 17       00544-สตอ. ธอต       0       0       0       0       0       0       0       0       0       0       0       0       0       0       0       0       0       0       0       0       0       0       0       0       0       0       0       0       0       0       0       0       0       0       0       0       0       0       0       0       0       0       0       0       0       0       0       0       0       0       0       0       0       0       0       0       0       0       0       0       0       0       0       0       0       0       0       0       0       0       0       0       0       0       0       0       0       0       0       0       0       0       0       0       0       0       0       0       0       0       0       0       0       0       0       0       0       0       0       0       0       0       0       0       0       0       0       0       0       0       0       0       0       0       0       0                                                                                                    |                                                                              |                                  | 16    | 00543-สสอ. หางคง                              | 0             | 0                | 0                 | 0                   | 0                    | 0   |  |
| 18       00545-#ara. #azukin       0       0       0       0       0       0       0       0       0       0       0       0       0       0       0       0       0       0       0       0       0       0       0       0       0       0       0       0       0       0       0       0       0       0       0       0       0       0       0       0       0       0       0       0       0       0       0       0       0       0       0       0       0       0       0       0       0       0       0       0       0       0       0       0       0       0       0       0       0       0       0       0       0       0       0       0       0       0       0       0       0       0       0       0       0       0       0       0       0       0       0       0       0       0       0       0       0       0       0       0       0       0       0       0       0       0       0       0       0       0       0       0       0       0       0       0                                                                                                    |                                                                              |                                  | 17    | 00544-สสอ. ฮอด                                | 0             | 0                | 0                 | 0                   | 0                    | 0   |  |
| 19       00546-สสอ. อมก่อย       0       0       0       0       0       0       0       0       0       0       0       0       0       0       0       0       0       0       0       0       0       0       0       0       0       0       0       0       0       0       0       0       0       0       0       0       0       0       0       0       0       0       0       0       0       0       0       0       0       0       0       0       0       0       0       0       0       0       0       0       0       0       0       0       0       0       0       0       0       0       0       0       0       0       0       0       0       0       0       0       0       0       0       0       0       0       0       0       0       0       0       0       0       0       0       0       0       0       0       0       0       0       0       0       0       0       0       0       0       0       0       0       0       0       0       0                                                                                                    |                                                                              |                                  | 18    | 00545-สสอ. ดอยเด่า                            | 0             | 0                | 0                 | 0                   | 0                    | 0   |  |
| 1       00547-สสอ. สำร์กี       0       0       0       0       0       0       0       0       0       0       0       0       0       0       0       0       0       0       0       0       0       0       0       0       0       0       0       0       0       0       0       0       0       0       0       0       0       0       0       0       0       0       0       0       0       0       0       0       0       0       0       0       0       0       0       0       0       0       0       0       0       0       0       0       0       0       0       0       0       0       0       0       0       0       0       0       0       0       0       0       0       0       0       0       0       0       0       0       0       0       0       0       0       0       0       0       0       0       0       0       0       0       0       0       0       0       0       0       0       0       0       0       0       0       0       0                                                                                                    |                                                                              |                                  | 19    | 00546-สสอ. อมก่อย                             | 0             | 0                | 0                 | 0                   | 0                    | 0   |  |
| 1       00548-สสอ. เรียงแหง       0       0       0       0       0       0       0       0       0       0       0       0       0       0       0       0       0       0       0       0       0       0       0       0       0       0       0       0       0       0       0       0       0       0       0       0       0       0       0       0       0       0       0       0       0       0       0       0       0       0       0       0       0       0       0       0       0       0       0       0       0       0       0       0       0       0       0       0       0       0       0       0       0       0       0       0       0       0       0       0       0       0       0       0       0       0       0       0       0       0       0       0       0       0       0       0       0       0       0       0       0       0       0       0       0       0       0       0       0       0       0       0       0       0       0       0                                                                                                    |                                                                              |                                  | 20    | 00547-สสอ. สารภั                              | 0             | 0                | 0                 | 0                   | 0                    | 0   |  |
| 22       00549-สสอ. ในชนราการ       0       0       0       0       0       0       0       0       0       0       0       0       0       0       0       0       0       0       0       0       0       0       0       0       0       0       0       0       0       0       0       0       0       0       0       0       0       0       0       0       0       0       0       0       0       0       0       0       0       0       0       0       0       0       0       0       0       0       0       0       0       0       0       0       0       0       0       0       0       0       0       0       0       0       0       0       0       0       0       0       0       0       0       0       0       0       0       0       0       0       0       0       0       0       0       0       0       0       0       0       0       0       0       0       0       0       0       0       0       0       0       0       0       0       0       0 <td></td> <td></td> <td>21</td> <td>00548-สสอ. เวียงแหง</td> <td>0</td> <td>0</td> <td>0</td> <td>0</td> <td>0</td> <td>0</td> <td></td>                                                                                                    |                                                                              |                                  | 21    | 00548-สสอ. เวียงแหง                           | 0             | 0                | 0                 | 0                   | 0                    | 0   |  |
| 23       00550-สสอ. แม่วาง       0       0       0       0       0       0       0       0       0       0       0       0       0       0       0       0       0       0       0       0       0       0       0       0       0       0       0       0       0       0       0       0       0       0       0       0       0       0       0       0       0       0       0       0       0       0       0       0       0       0       0       0       0       0       0       0       0       0       0       0       0       0       0       0       0       0       0       0       0       0       0       0       0       0       0       0       0       0       0       0       0       0       0       0       0       0       0       0       0       0       0       0       0       0       0       0       0       0       0       0       0       0       0       0       0       0       0       0       0       0       0       0       0       0       0       0                                                                                                    |                                                                              |                                  | 22    | 00549-สสอ. ไชยปราการ                          | 0             | 0                | 0                 | 0                   | 0                    | 0   |  |
| 24         00551-สสอ. ก็งสำเภอเม่ออน         0         0         0         0         0         0         0         0         0         0         0         0         0         0         0         0         0         0         0         0         0         0         0         0         0         0         0         0         0         0         0         0         0         0         0         0         0         0         0         0         0         0         0         0         0         0         0         0         0         0         0         0         0         0         0         0         0         0         0         0         0         0         0         0         0         0         0         0         0         0         0         0         0         0         0         0         0         0         0         0         0         0         0         0         0         0         0         0         0         0         0         0         0         0         0         0         0         0         0         0         0         0         0         0<                                                                                                    |                                                                              |                                  | 23    | 00550-สสอ. แม่วาง                             | 0             | 0                | 0                 | 0                   | 0                    | 0   |  |
| 25 00552-สสอ. กึ่งสำเภอคอยหล่อ 0 0 0 0 0 0 0<br>26 05811-รพ.สต. ข้างเคือก บ้านเจ็ดยอด หมู่ที่ 02 0 0 0 0 0 0 0                                                                                                    |                                                                              |                                  | 24    | 00551-สสอ. กึ่งอำเภอแม่ออน                    | 0             | 0                | 0                 | 0                   | 0                    | 0   |  |
| 26 05811-รพ.สต. ข้างเคือก บ้านเจ็ดขอด หนุ่งที่ 02 0 0 0 0 0 0 0                                                                                                    |                                                                              |                                  | 25    | 00552-สสอ. กึ่งอำเภอดอยหล่อ                   | 0             | 0                | 0                 | 0                   | 0                    | 0   |  |
|                                                                                                    |                                                                              |                                  | 26    | 05811-รพ.สต. ข้างเผือก บ้านเจ็ดขอด หมู่ที่ 02 | 0             | 0                | 0                 | 0                   | 0                    | 0   |  |